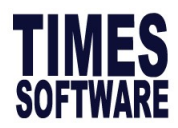

# 1.4 Initialize New Year

Initialize New Year is a compulsory step to perform during the year end period. The objective of

this feature is to:

- Changes in CPF contribution rates for older workers from 1 January 2023
- Create employee working calendar of year 2023.
- Update public holiday table of year 2023.
- Bring forward annual leave balance from year 2022 to 2023.

This section shows user how to initialize New Year for E-Payroll.

# A) Initialize New Year for E-Payroll

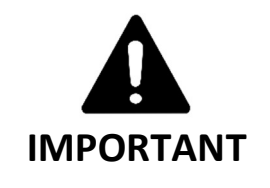

- Please ensure all new hire/termination of employee in December are updated before initialize.
- You will get the following error message if you try to login to 2023 without initialize.

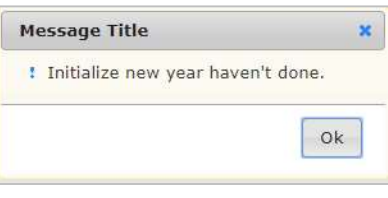

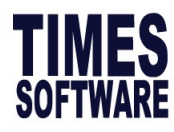

1. Login to E-Payroll and select **202212** period.

| User ID  |        |      |    |
|----------|--------|------|----|
| Password |        |      |    |
| Company  | TSPL   |      |    |
| Period   | 2021 🗸 | 12 🗸 | Ε丶 |

2. Go to **Utility**  $\rightarrow$  **Initialize New Year**, you will see screen below.

| Payroll                                                      |  |
|--------------------------------------------------------------|--|
| Setup                                                        |  |
| Company Setup<br>Payroll Setup<br>Statutory Setup<br>Utility |  |

| HALIZE NEW YEAR    |                                   |
|--------------------|-----------------------------------|
| START              |                                   |
| ear                |                                   |
| Database Year 2023 | Query: ALL<br>Company Select: ALL |

3. Please ensure that the database year is **2023.** 

| Database Year | 2023 |
|---------------|------|
|               |      |

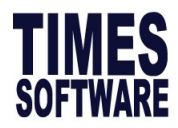

#### 4. (Optional) Initialize Employee's Cost Centre Allocation Table is to copy current year employee

cost center allocation to next year.

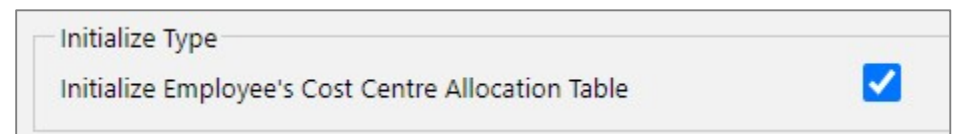

You may leave this V if you do not use **Cost Centre Allocation** function.

| Cost Centre           | Allocation | <u></u>    |                |                               |         |
|-----------------------|------------|------------|----------------|-------------------------------|---------|
| NEW                   | si         | AVE CANCEL | REPORT         |                               |         |
| Employee No<br>Period | 2          | EMPA 🗸 🖾   | Employee Name  | AHMAD RAHIM BIN AHMAD JUMAT 🗸 |         |
| EDIT                  |            | COSTCODE   | COSTCENTERDESC | DEPARTMENT                    | PERCENT |
|                       | Ť          | COST1      | COST CENTER 1  | ACC                           | 50.00   |
| 1                     | 1          | COST2      | COST CENTER 2  | ACC                           | 50.00   |

Picture above shows cost center allocation page.

5. Click on **START** button to start Initialize New Year.

| INITIALIZE NEW YEAR |  |
|---------------------|--|
| START               |  |

4. Click OK to proceed.

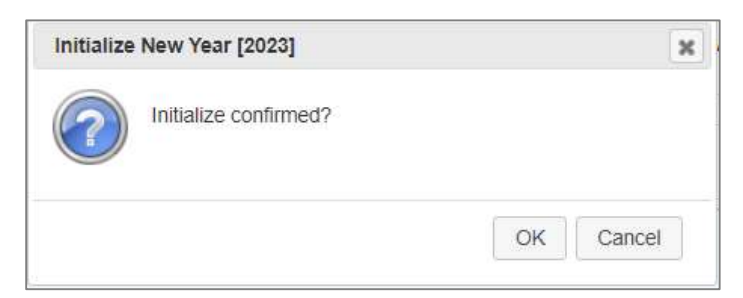

5. The processing time varies depending on employee headcount. DO NOT close the browser or navigate to another page.

| lease Wait                    | •                                                                      |
|-------------------------------|------------------------------------------------------------------------|
|                               | 1396                                                                   |
| Initialize Ne<br>to another p | v Year in progress. Please do not close the browser or navigat<br>age. |
| Pavaroun (                    | eneratina                                                              |

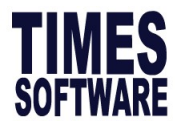

6. When the process completes, you will receive the message shown below. Click OK and proceed

to logout and re-login to year 2023-01.

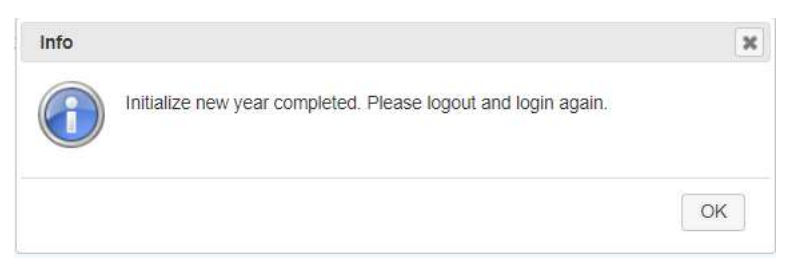

### B) Initialize New Year for E-Leave

This section shows user how to initialize New Year for E-Leave.

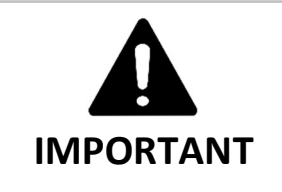

- Run Initialize New Year for E-Payroll first before E-Leave.
- For E-Leave user, Initialization of New Year must be done before employees can apply leave on the year 2023.
- Please ensure all pending leave are approved before initialize new year.
- Public Holiday will be updated.
- 1. Login to E-Payroll and select 202212 period.

| User ID  | 97<br>197 |             |         |
|----------|-----------|-------------|---------|
| Password |           |             |         |
| Company  | TSPL      |             |         |
| Period   | 2022 🗸    | 12 🗸        | Ε 🗸     |
| Login    | Payrol    | l Forgot Pa | issword |

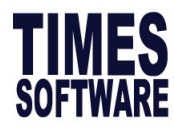

2. Go to Leave  $\rightarrow$  Initialize New Year, and you will see screen below.

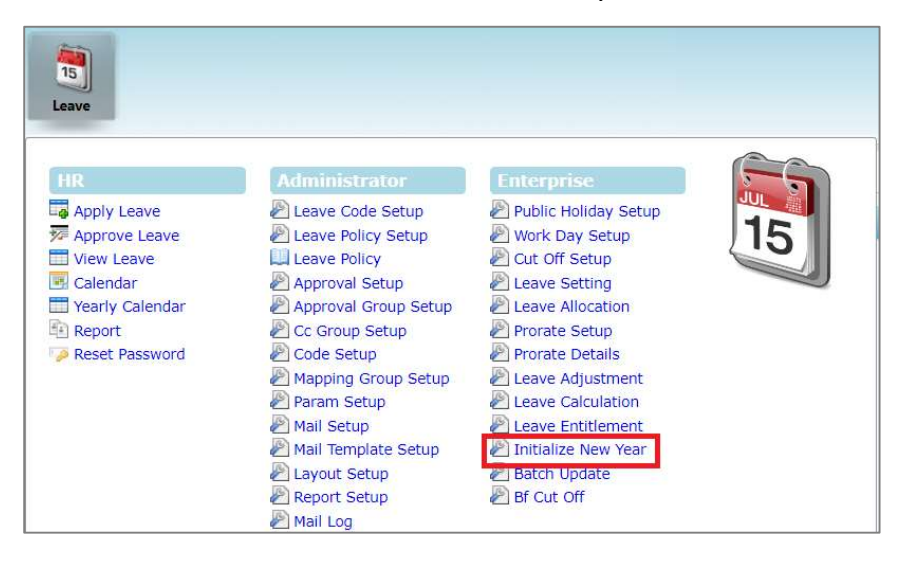

#### 1. Ensure Initialize Year is set to next year.

Initialize Year : 2023 🗸

#### 2. Select the correct **Carry forward leave methods**, explanation as below.

| Carry forward          | leave methods : All (balance leave)                                                 |
|------------------------|-------------------------------------------------------------------------------------|
| Option                 | Description                                                                         |
| All (balance<br>leave) | This option carry forward ALL current year YTD leave balance to the following year. |
|                        | Current Year Full 14 BF 3 Forfeit 0 Total 17 Taken 1 Balance 16                     |
|                        | Next Year Full 14 BF 16 Forfeit 0 Total 30 Taken 0 Balance 30                       |
| One Year               | This option carry forward current year earned leave. Unutilized BF from previous    |
| (Without<br>B/F)       | year will not be carry forward to the following year.                               |
|                        | Current Year Full 14 BF 3 Forfeit 0 Total 17 Taken 1 Balance 16                     |
|                        | Next Year Full 14 BF 14 Forfeit -2 Total 28 Taken 0 Balance 28                      |
|                        |                                                                                     |
|                        |                                                                                     |

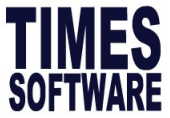

| Maximum      | This option carry forward balance annual leave as defined by user or the actual |
|--------------|---------------------------------------------------------------------------------|
| Days C/F     | annual leave balance, whichever lower.                                          |
| (Manual)     |                                                                                 |
|              | Carry forward leave methods : Maximum days C/F (manual)                         |
|              | Max carry forward (0180                                                         |
|              | days/hours):                                                                    |
|              | Current Year Full 14 BF 3 Forfeit 0 Total 17 Taken 1 Balance 16                 |
|              | Next Year Full 14 BF 5 Forfeit -11 Total 19 Taken 0 Balance 19                  |
| Maximum      | This option carry forward leave based on number of days as specified in Leave   |
| Day C/F      | Setup > Leave Allocation > Current Year Carry Forward column.                   |
| (Allocation) | Service Years ( From - To ) Entitlement Days Current Year Carry Forward         |
|              | 12 6                                                                            |
|              | 13 T                                                                            |
|              | 14 8                                                                            |
|              | Current Year Full 14 BF 3 Forfeit 0 Total 17 Taken 1 Balance 16                 |
|              | Next Year Full 14 BF 6 Forfeit -10 Total 20 Taken 0 Balance 20                  |
| Maximum      | This option carry forward based on the percentage of days as specified in Leave |
| Dav C/F (Bv  | Setup > Leave Allocation > Current Year Carry Forward column. Capped based on   |
| Percentage)  | entitlement.                                                                    |
|              | Service Years ( From - To ) Entitlement Days Current Year Carry Forward         |
|              | D - 1 50                                                                        |
|              | 1 · 2 13 60                                                                     |
|              | 14 TO                                                                           |
|              | Current Year Full 14 BF 3 Forfeit 0 Total 17 Taken 1 Balance 16                 |
|              | Next Year Full 14 BF 6 Forfeit -10 Total 20 Taken 0 Balance 20                  |

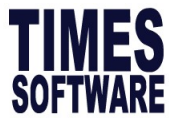

| Balance C/F<br>(By<br>Percentage) | This opti<br>Setup ><br>Balance. | on carry forward based of<br>Leave Allocation > Current | n the percentage<br>Year Carry Forwa | of days as specified in Leave<br>ard column. Capped based on |
|-----------------------------------|----------------------------------|---------------------------------------------------------|--------------------------------------|--------------------------------------------------------------|
|                                   | <b>1</b>                         | Service Years ( From - To )                             | Entitlement Days                     | Current Year Carry Forward                                   |
|                                   | 🗔 û                              | 0 - 1                                                   | 12                                   | 50                                                           |
|                                   | 🗔 🗊                              | 1 - 2                                                   | 13                                   | 60                                                           |
|                                   | 😺 🗊                              | 2 - 99                                                  | 14                                   | 70                                                           |
|                                   | Current Ye                       | ear Full 14 BF 3                                        | Forfeit 0 Total                      | 17 Taken 1 Balance 16                                        |
|                                   | Next Year                        | Full 14 BF 8                                            | Forfeit <mark>-8</mark> Total        | 22 Taken 0 Balance 22                                        |
| None                              | This opti                        | on forfeit all balance annua                            | l leave.                             |                                                              |

3. Click **Copy from prev year** to copy all leave administration settings.

| Leave Setting          |                                   |
|------------------------|-----------------------------------|
| Copy from prev year    |                                   |
| Period Entitlement :   | 01/01/2023 To 31/12/2023          |
| Prorate Entitlement :  | Calendar Day                      |
| Current Leave :        | None                              |
| Leave Cut Off Day :    | 15 🗸                              |
| Saturday as Full day : | No                                |
| Leave B/F Method :     | One Year (Without B/F)            |
| Prorate Sick Leave :   | Pro-rate Sick & Hospitalisation 🗸 |

4. (Optional) Tick **Copy All Settings** only during the first initialization.

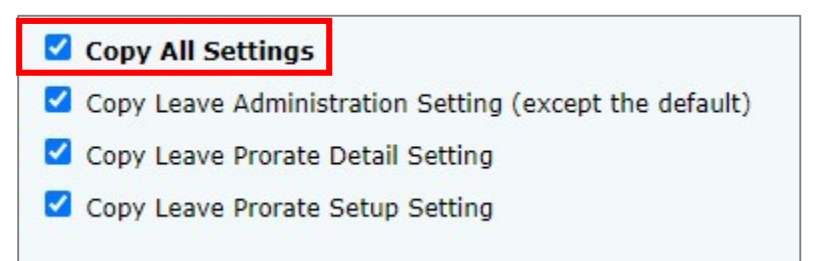

5. Tick on **Recalculation.** If you skip recalculation during initialize new year, you will need to run Leave Calculation later. (DO NOT tick this part if you have headcount more than 50)

Recalculation: 🗹 (This would slow down the processing time)

The information and screenshots in this manual are correct at the time of printing. Times Software reserves the right to change / amend without prior notice given to clients. Page 33 of 140

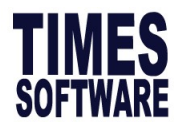

6. Click **Process** to initialize.

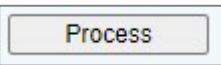

7. During Initialize new year, page will reflect as "Please wait..."

Note: Do not navigate to another page when the process is in progress.

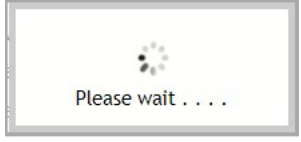

8. System will show **Process Completed** when initialization is done.

| Leave Automistrator                  | Inflialize New Year                        |                                                                                                    |
|--------------------------------------|--------------------------------------------|----------------------------------------------------------------------------------------------------|
| Initialize Year :                    | 2023 🗸                                     |                                                                                                    |
| For those in :                       | All 🗸                                      |                                                                                                    |
| Carry forward leave methods          | : All (balance leave)                      |                                                                                                    |
| Leave Scheme - A                     | LL - + 🖲                                   |                                                                                                    |
| Employee - A                         | LL - • •                                   |                                                                                                    |
| Leave Type:                          | - ALL - +                                  |                                                                                                    |
|                                      |                                            |                                                                                                    |
| Leave Setting                        |                                            |                                                                                                    |
| Copy from prev year                  |                                            |                                                                                                    |
| Period Entitlement :                 | 01/01/2023 To 31/12/2023                   | Copy All Settings                                                                                   |
| Prorate Entitlement :                | Calendar Day 🗸                             | Copy Leave Administration Setting (except the default)                                              |
| Current Leave :                      | None                                       | Copy Leave Prorate Detail Setting                                                                   |
| Leave Cut Off Day :                  | 15 🗸                                       | Copy Leave Prorate Setup Setting                                                                    |
| Saturday as Full day :               | No 🗸                                       |                                                                                                    |
| Leave B/F Method :                   | One Year (Without B/F)                     |                                                                                                    |
| Prorate Sick Leave :                 | Pro-rate Sick & Hospitalisation 🗸          | The selected year settings will be deleted and it will be replaced with the previous year settings. |
| Recalculation:<br>Process Completed. | (This would slow down the processing time) |                                                                                                    |
| Process                              |                                            |                                                                                                    |

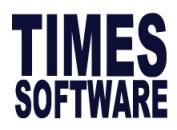

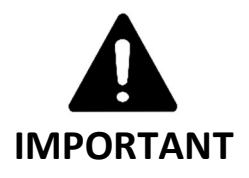

For step 5 and 6, if happen that you are initializing for the second time, or onward, without any changes in **leave administration settings, leave prorate setup**, and **leave prorate detail**, please skip and proceed to step 7.

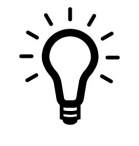

ADVICE

**For those who wish to allow employee to apply 2023 leave in advance,** under leave carry forward leave methods, please use "**None**" method. This is to avoid the event that an employee would still like to apply 2022 leave after leave carry forward but there is no leave balance left.

After leave cut off, please ensure that you re-initialize New Year in order to have leave balance reflect correctly.

Verify public holiday setup for 2023, from **Leave** menu, click **Public Holiday Setup**.

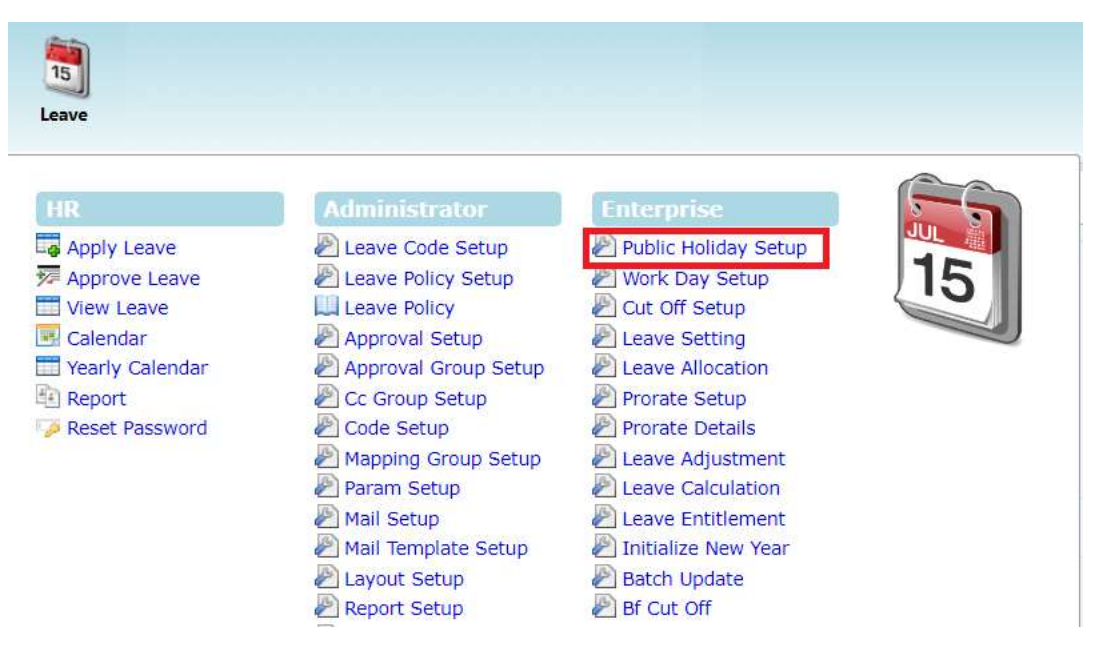

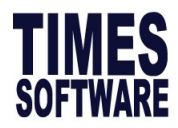

You may refer to the link to for 2023 Singapore Public Holiday.

https://www.mom.gov.sg/employment-practices/public-holidays#Year-2023

#### Counter check latest changes before employee apply leave.

| ear:  | 2023    | ~          |                          |       |
|-------|---------|------------|--------------------------|-------|
| tate: | - ALL - | 1          | ~                        |       |
|       |         | Date       | Description              | State |
|       | Û       | 01/01/2023 | NEW YEAR DAY             |       |
| -     | Û       | 02/01/2023 | NEW YEAR DAY (Repl.)     |       |
|       | Î       | 22/01/2023 | CHINESE NEW YEAR         |       |
|       | Û       | 23/01/2023 | CHINESE NEW YEAR         |       |
|       | Î       | 24/01/2023 | CHINESE NEW YEAR (Repl.) |       |
|       | Û       | 07/04/2023 | GOOD FRIDAY              |       |
|       | Û       | 22/04/2023 | HARI RAYA PUASA          |       |
| -     | Û       | 01/05/2023 | LABOUR DAY               |       |
|       | Û       | 02/06/2023 | VESAK DAY                |       |
|       | Û       | 29/06/2023 | HARI RAYA HAJI           |       |
| 1     | Û       | 09/08/2023 | NATIONAL DAY             |       |
| 1     | Î       | 12/11/2023 | DEEPAVALI                |       |
|       | Î       | 13/11/2023 | DEEPAVALI (Repl.)        |       |
| -     | Û       | 25/12/2023 | CHRISTMAS DAY            |       |

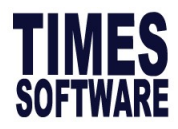

## C) Initialize New Year for Timesheet (Applicable to those with Timesheet Module only)

If you are using Times Timesheet module, follow the steps on next page to initialize Shift Schedule for 2023, skip this if this is not applicable.

#### REMINDER: This step should be done after Initialize New Year in ePayroll

#### Login to period 2023-01

- 1) Click **Timesheet** module.
- 2) From Administrator menu, select Shift Schedule.

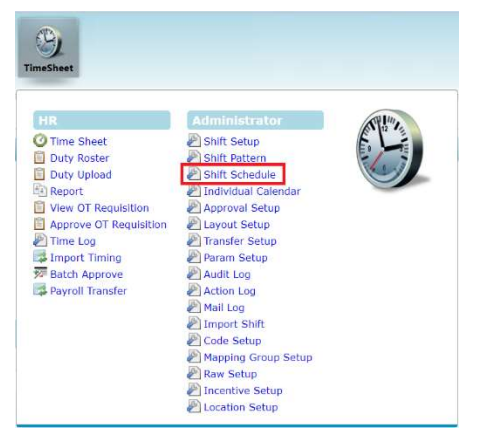

- 3) Click Workgroup drop-down to select all codes.
- 4) Select **all employees** checkbox.
- 5) Click Save.
- 6) Click Process.

Other settings not mentioned herein remain status quo.

7) **Do not navigate to another page when the process is in progress.** Once the process is done system will reflect **Process Completed** message.

| TimeShee            | t 🙌 Administrato | or 🕪 Shift Schedule |         |
|---------------------|------------------|---------------------|---------|
| Work Group          | 9 selected       |                     | * (i)   |
| Department (1997)   | - ALL -          |                     | ۰ 🕀     |
| Employee            | - ALL -          |                     | ¢ 🛈     |
| Date Range          | 01/01/2023       | To 31/12/2022       |         |
|                     | Query            | Save                | Process |
| Options –<br>Show E | Blank Work Group | Show Blank Shift    | Pattern |
| E                   | mp No            | Emp                 | Name    |